# 第一章 Midas/Gen 的概况

# 1.1 通过简单的例题来介绍 Midas/Gen 的操作

本节的目的是通过一个简单的例题的操作过程来介绍 Midas/Gen 的建模、结构分析、构件设计的全过程,初学者不必拘泥细节,应把注意力放在软件的使用和工作流程上。

## 1.1.1 工程概况

1

某工程为四层框架结构(如图 1.1-1,图 1.1-2) 框架柱尺寸: 500×500 主梁: 300×600 混凝土强度等级: C30

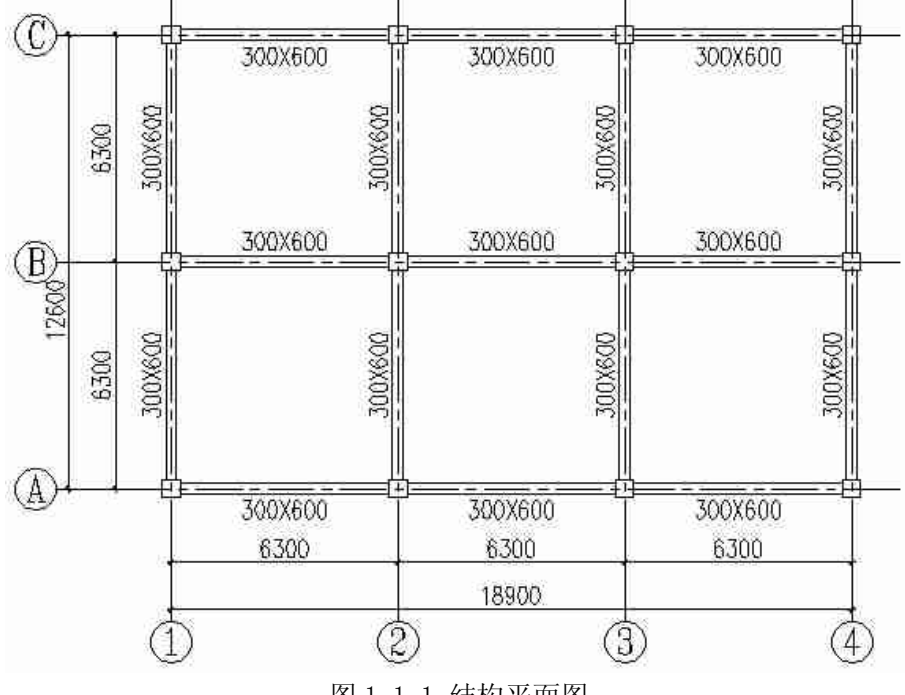

图 1.1-1 结构平面图

## 徐珂 <u>http://www.jiegoublog.cn</u>

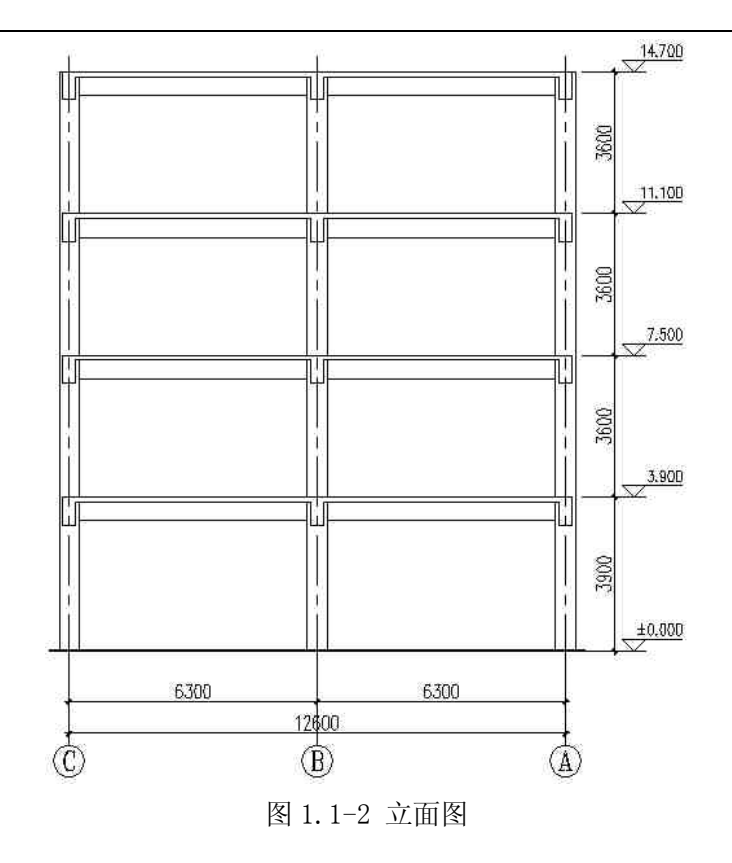

## 1.1.2 建立模型及运行分析

1、运行 midas/gen 程序

双击桌面或相应目录内的 midas/gen 程序图标,显示 midas/gen 的开始页(如图 1.1-3)。

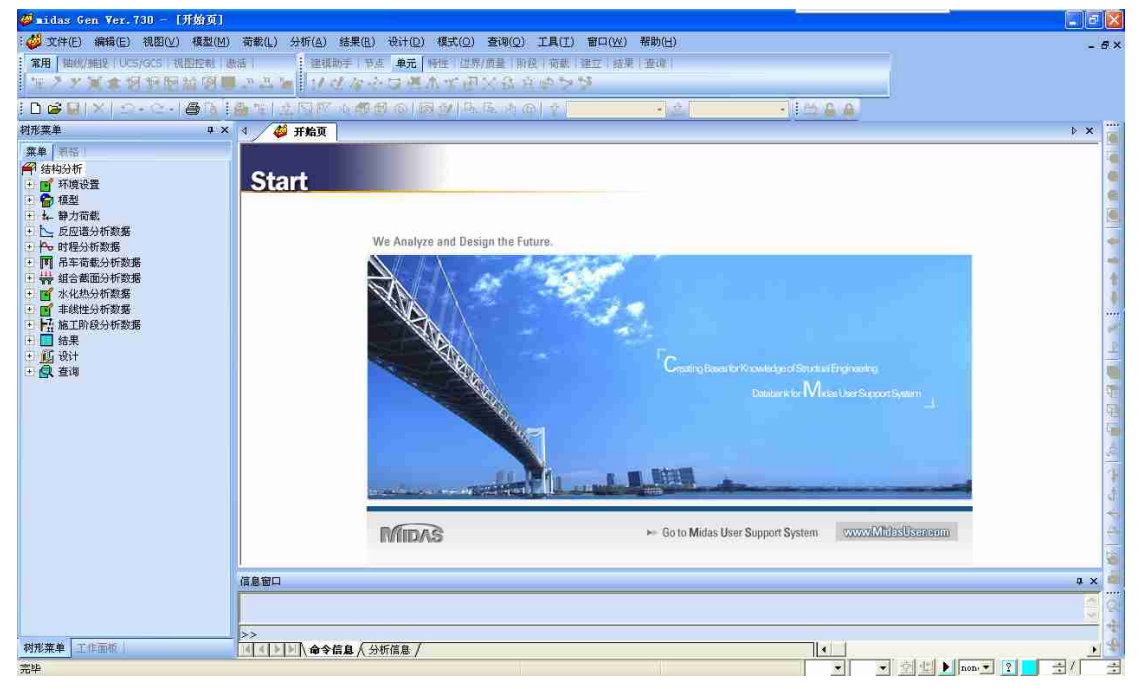

图 1.1-3 midas 程序开始页

2、新建项目并保存工作文件

选择主菜单【文件/新项目】建立新的项目文件,选择主菜单【文件/保存】弹出保存为对话 框,如图1-1-4。

| 1 (伊左方)栏                               | •   | 保存为                                |                          |
|----------------------------------------|-----|------------------------------------|--------------------------|
| Ⅰ、 <b>〔床仔在</b> 〕 但:<br>点击 <b>」</b> 按钮选 |     | 保存在 (1) 🔁 例题 - 💽 🗢                 | • 🔁 📸 🖬 •                |
| 择文件保存的                                 |     |                                    |                          |
| 路径及文件夹。                                |     |                                    |                          |
| ······                                 |     |                                    |                          |
| 2、 <b>{文件名}</b> 栏:                     | ••• |                                    |                          |
| 输入文件名 '例                               |     | 文件名(0):   例题→.mgb                  | 保存(5) 大、                 |
| 题—'                                    |     | 保存类型 (I):> MIDAS/Gen Files (*.mgb) | ● 4、点击 <b>&lt;保存&gt;</b> |
|                                        |     |                                    | 按钮 保存文件。                 |
| 3、 <b>{保存类型}</b> 栏:                    | 选打  | ¥ ●                                |                          |
| 'MIDAS/Gen file                        | es' | •                                  |                          |
|                                        |     | 图 1.1-4 "保存为"对话                    | 框                        |

报保存文件后,通过程序窗口右下角<sup>tonf</sup> ▼ m ▼ 将力单位由 'tonf' 修改为 'kN',长度单 位修改为'm'。

3、定义材料

选择主菜单【模型/材料和截面特性/材料】弹出材料和截面对话框(如图 1.1-5)

| 1、选择【材料】选项卡。● | 材料和截面<br>材料  截面   厚度 |                  |               |                   | ×                                                    | 2、点击 <b>&lt;添加&gt;</b> 按钮,<br>弹出 <b>材料数据</b> 对话 |
|---------------|----------------------|------------------|---------------|-------------------|------------------------------------------------------|-------------------------------------------------|
|               | 号 <u>名称</u><br>1 C30 | <u>类型</u><br>湿城土 | 杨雅<br>GB (RC) | 数据 <u></u><br>C30 | 添加(4)<br>網稿(9)<br>删除(9)<br>复制(2)<br>导入(1)<br>重新编号(8) | 111-0.                                          |
|               |                      |                  |               |                   | 关闭 (C)                                               |                                                 |

图 1.1-5 材料和截面对话框【材料】选项卡

# 田立强 http://www.s-notes.cn 徐珂 http://www.jiegoublog.cn

| 〖材料号〗 └●、        | 材料数据                                  |                           |                          |
|------------------|---------------------------------------|---------------------------|--------------------------|
|                  |                                       |                           |                          |
| E 米用程序的          | 材料号:                                  | 名称:                       |                          |
| 犬认值。             | 弾性数据                                  | ém+14                     |                          |
| ;                | 设计类型 🗾 混凝土                            | 1944                      | ● 0 (+町★★) +☆            |
| 、【设计类型】 •        |                                       | */#C.                     | 3、【规犯】 仁,                |
| ≚. 占击▼ 按钮        |                                       |                           | 点击▲按钮选                   |
|                  |                                       | 温凝土                       | 择 <b>'GB(RC)'</b> 。      |
| 「洋 <b>花焼土</b> 」。 | 材料类型                                  | 规范 (B (RC)                |                          |
|                  | ● 各向同性 ○ 各向异性                         | 数据库:                      |                          |
|                  | 钢材                                    |                           |                          |
|                  | 弹性模量:                                 | 1000 kN/m*2               | □ 二 二 点 击 <u>一</u> 按 钮 选 |
|                  | · · · · · · · · · · · · · · · · · · · | 0                         | 择 <b>'C3O'</b> 。         |
|                  | 线膨胀系数: 00.0000a                       | 1/[C]                     | '                        |
|                  | 容重:                                   | 0 kN/m*3                  |                          |
|                  | 「 地用語與宝牌                              | 0 kN/m~3/g                |                          |
|                  | 温凝土 一 一 温凝土                           |                           |                          |
|                  |                                       | AND AND Z                 |                          |
|                  | 《中江10-<br>《中江10-                      |                           |                          |
|                  | S5067067053€                          | // 17(6)                  |                          |
|                  | 「使用质量家度                               | - KB/m 3                  |                          |
|                  |                                       | - £3/m 3/g                |                          |
|                  | 塑性数据<br>塑性材料名称: NONE                  |                           |                          |
|                  | 热特性值                                  |                           |                          |
|                  | 比热: 0                                 | kJ*g/kN*[C]               |                          |
|                  |                                       | <br>kJ/m*hr*[C]           |                          |
|                  |                                       |                           |                          |
|                  |                                       | 5、 点击 <b>、佣 认 &gt;</b> 按制 | 11, 元风 <b>州</b> 科致据的制/   |
|                  |                                       | 并关闭 <b>材料数据</b> 对         | 诂框。                      |

图 1.1-6 材料数据对话框

3、定义截面

选择主菜单【模型/材料和截面特性/截面】命令弹出材料和截面对话框(如图 1.1-7)

| 1 ) + + <b>7 + + - 示</b> ) + - 元 + ● |                                              | • | 2、点击 <b>&lt;添加&gt;</b> 按钮, |
|--------------------------------------|----------------------------------------------|---|----------------------------|
| 1、选择 <b>L做出】</b> 选坝下。                |                                              |   | 弹出 <b>截面数据</b> 对话          |
|                                      |                                              | 1 | 框,如图1.1-8,并                |
|                                      | - 10.5x0.5 用户 SB<br>20.6x0.3 用户 SB<br>編編 (1) |   | 按1 <sup>~</sup> 12顺序输入数    |
|                                      | 無際企                                          |   | 据。                         |
|                                      |                                              |   | i/                         |
|                                      | 重新编号 (L)                                     |   | ·                          |
|                                      |                                              |   | 3、在 <b>截面数据</b> 对话         |
|                                      |                                              |   | 框输入完数据后点                   |
|                                      |                                              |   | 击 <b>&lt;添加&gt;</b> 按钮关闭   |
|                                      |                                              |   | <b>材料和数据</b> 对话框。          |
|                                      | 关闭(0)                                        |   |                            |

4

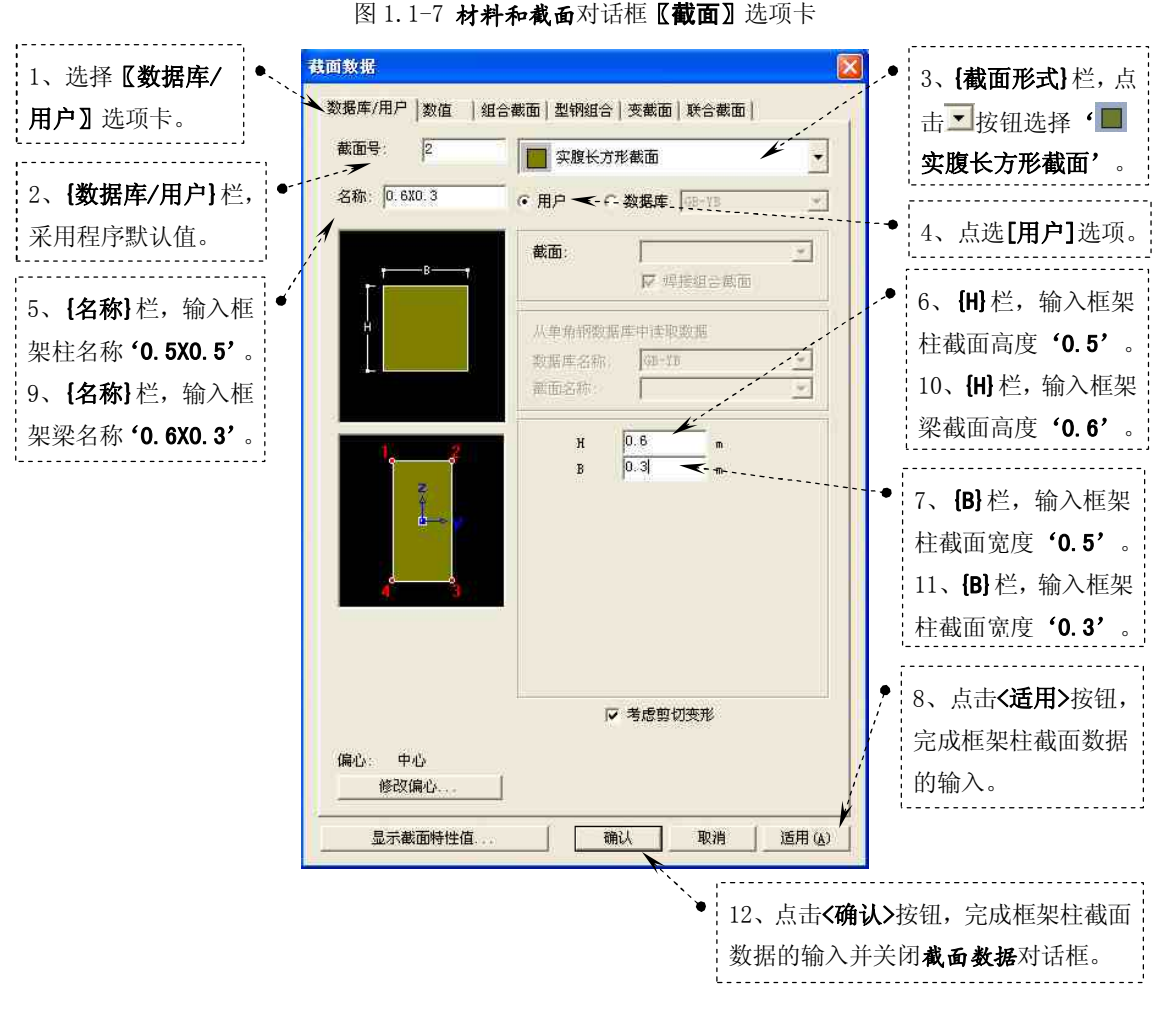

图 1.1-8 截面数据对话框【数据库/用户】选项卡

### 4、采用结构建模助手建立框架梁

选择主菜单**【模型/结构建模助手/框架】**命令,弹出**框架建模助手**对话框(如图 1.1-9)

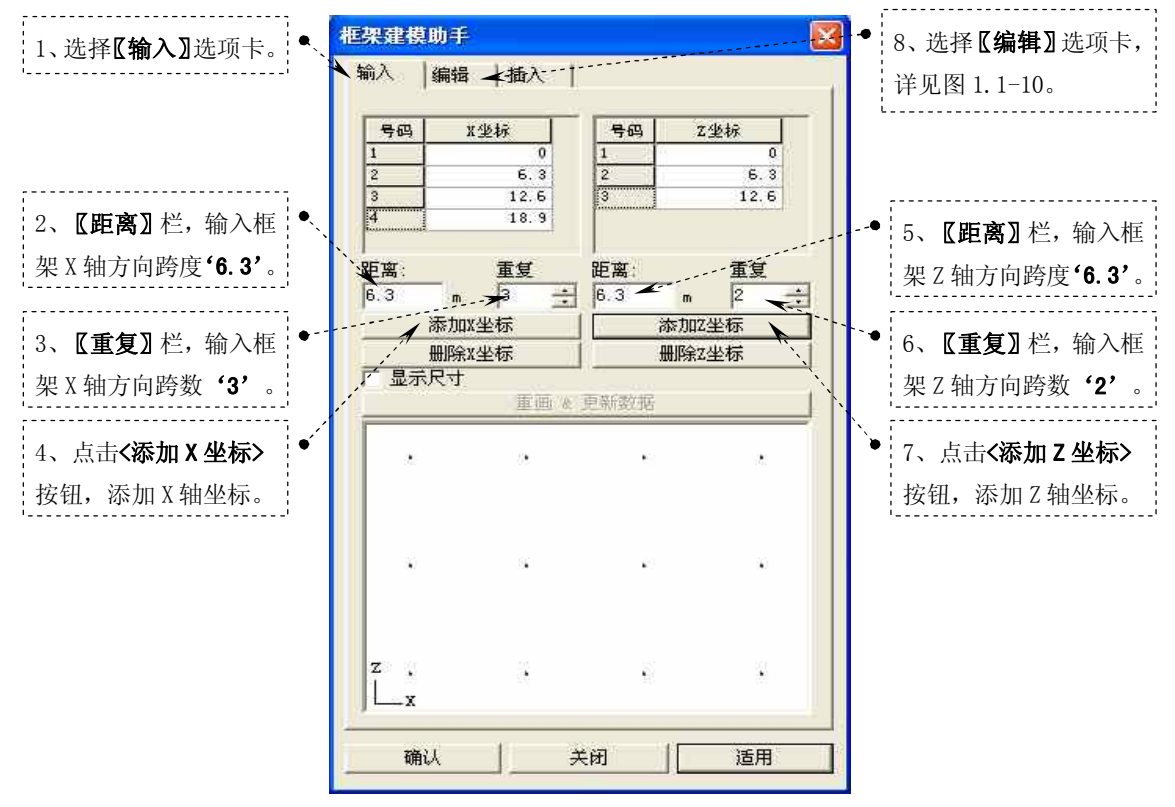

图 1.1-9 框架建模助手对话框【输入】选项卡

## 徐珂 http://www.jiegoublog.cn

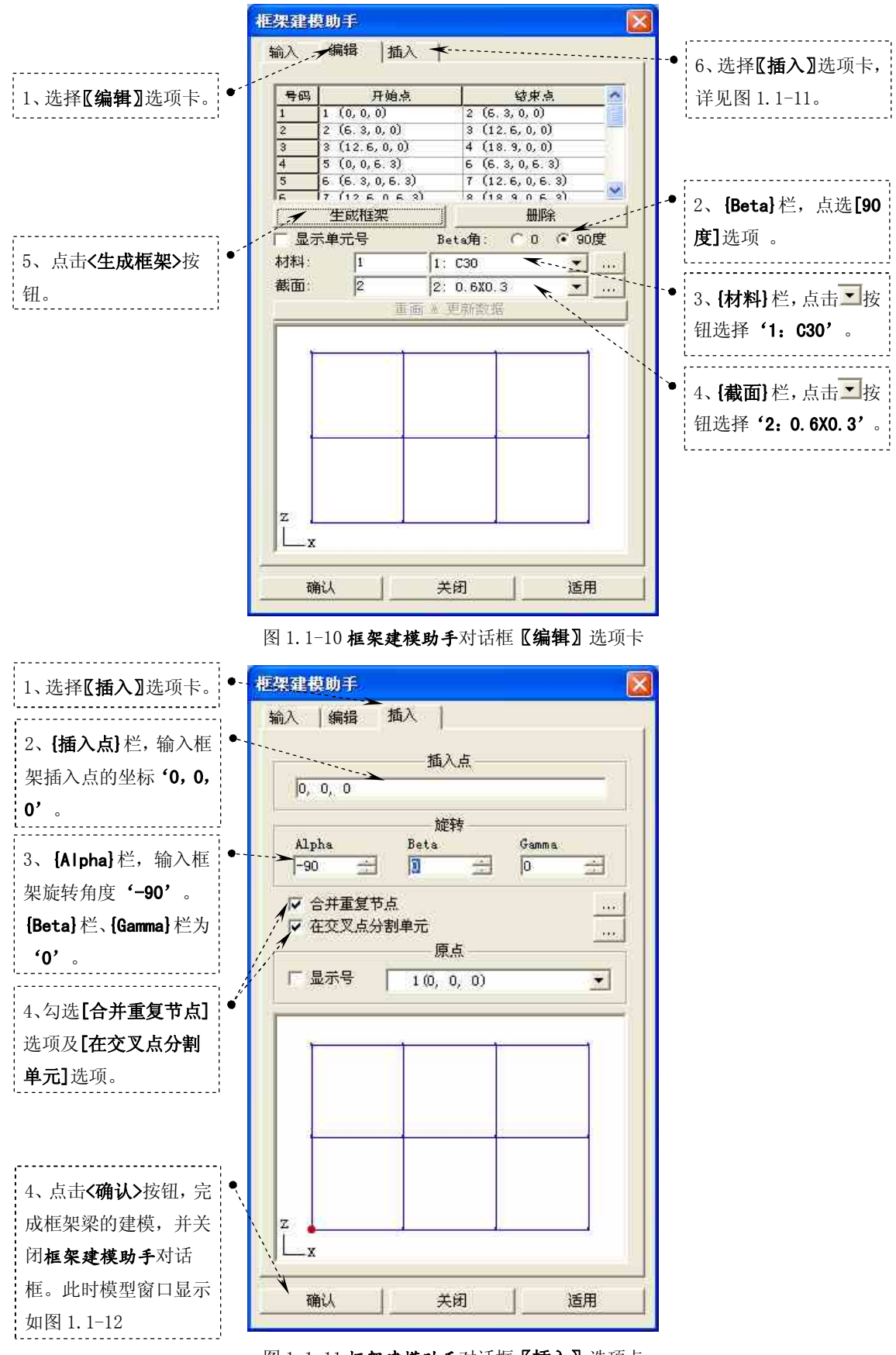

图 1.1-11 框架建模助手对话框【插入】选项卡

## 徐珂 <u>http://www.jiegoublog.cn</u>

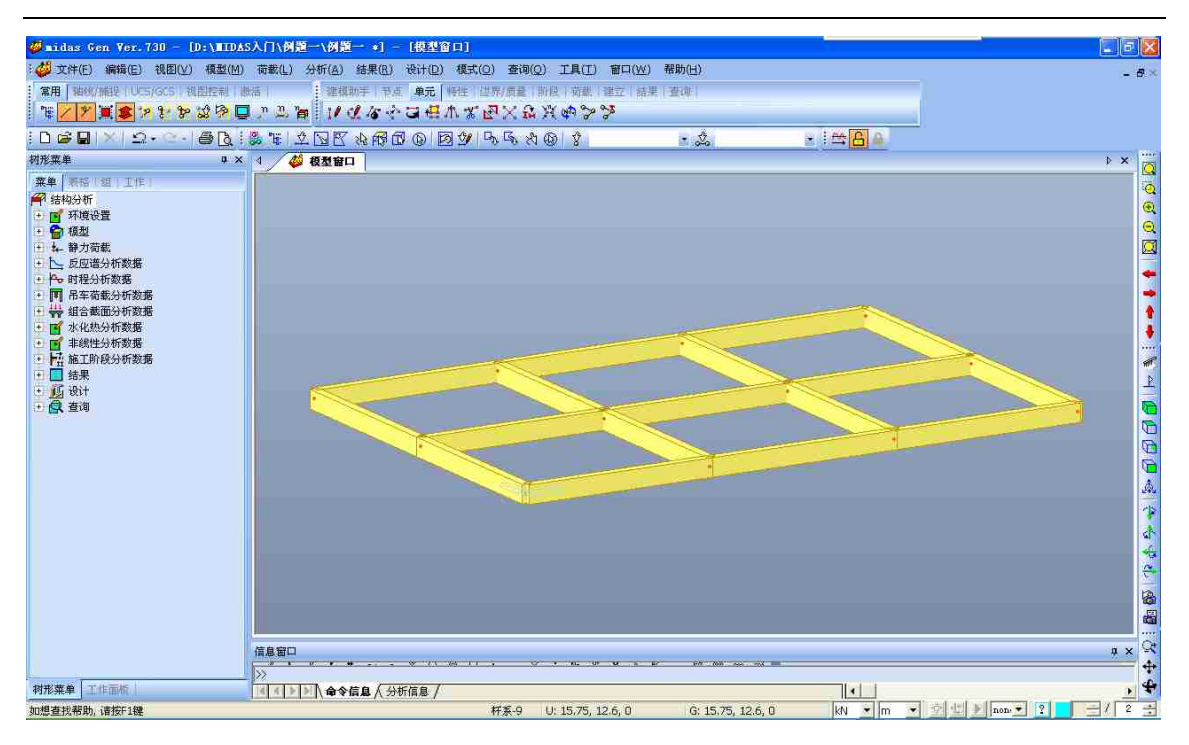

#### 图 1.1-12 模型窗口显示

5、建立框架柱

选择主菜单【视图/选择/全选】命令将所有单元选中,选择主菜单【模型/单元/扩展】 命令,程序窗口左侧树形菜单显示为【单元】选项卡,如图 1.1-13。

## 徐珂 <u>http://www.jiegoublog.cn</u>

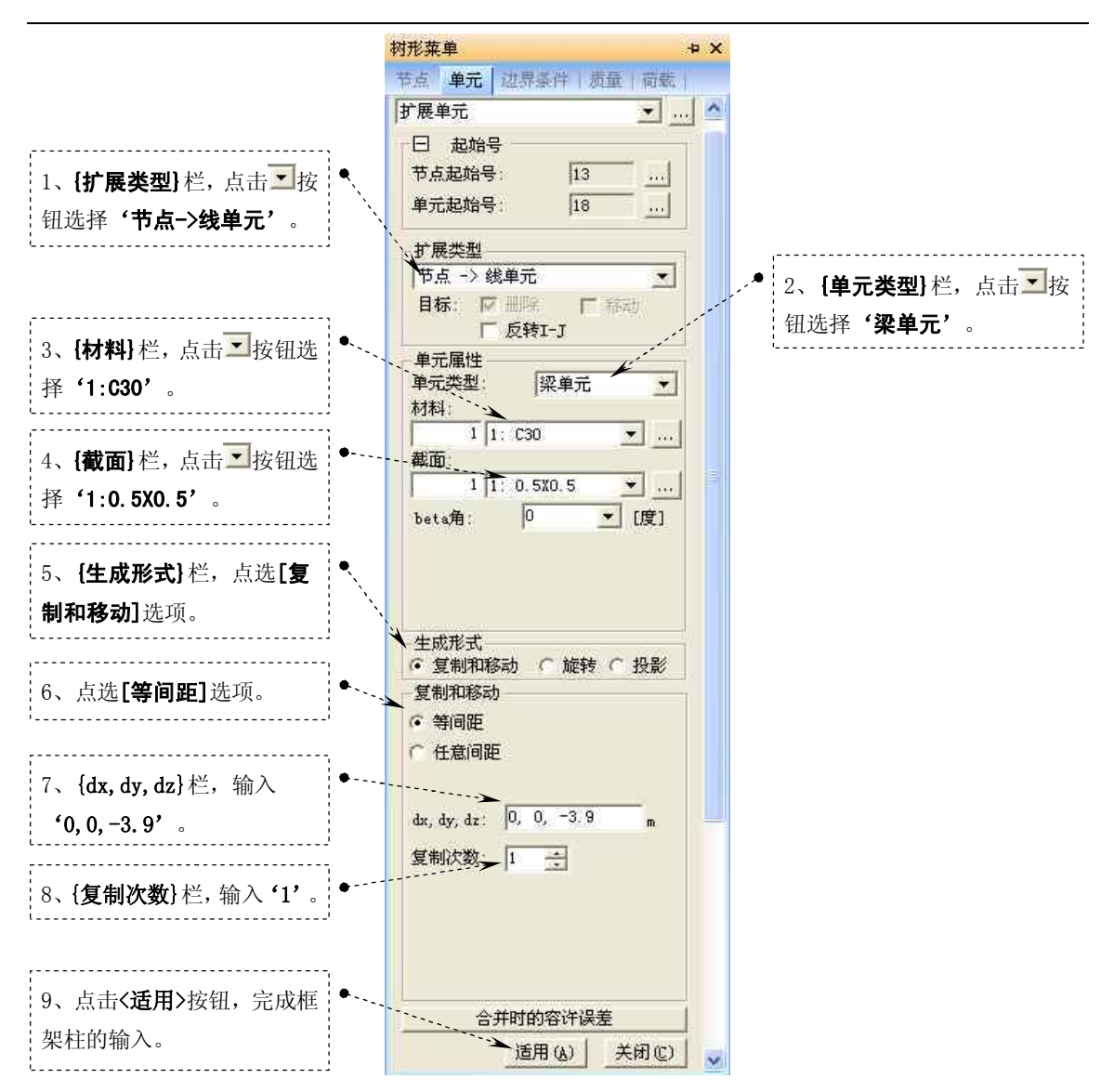

图 1.1-13 框架柱的输入

6、楼层复制及生成层数据文件

选择主菜单【视图/选择/全选】命令将所有单元选中,选择主菜单【模型/建筑物数据/

复制层数据】命令,此时程序窗口左侧树形菜单显示为【自动生成建筑数据】选项卡,图 1.1-14。

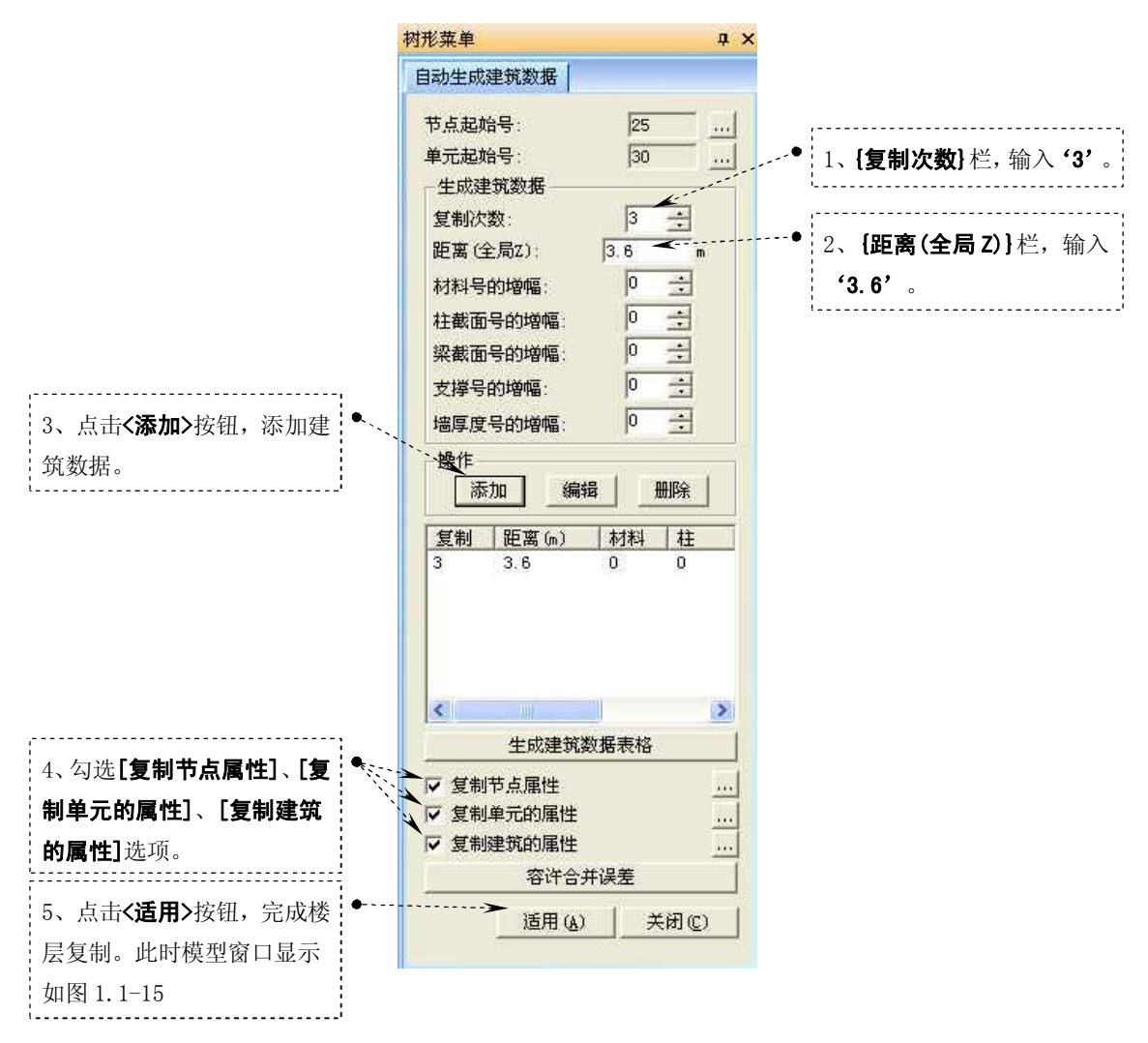

#### 图 1.1-14 楼层的复制

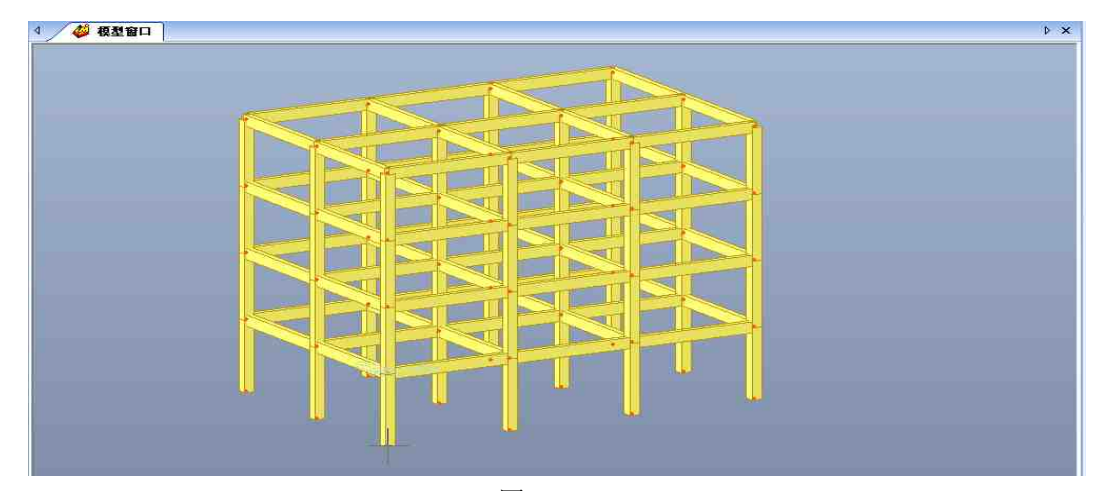

图 1.1-15

选择主菜单【模型/建筑物数据/定义层数据】命令,弹出层数据对话框,如图 1.1-16。

# 徐珂 <u>http://www.jiegoublog.cn</u>

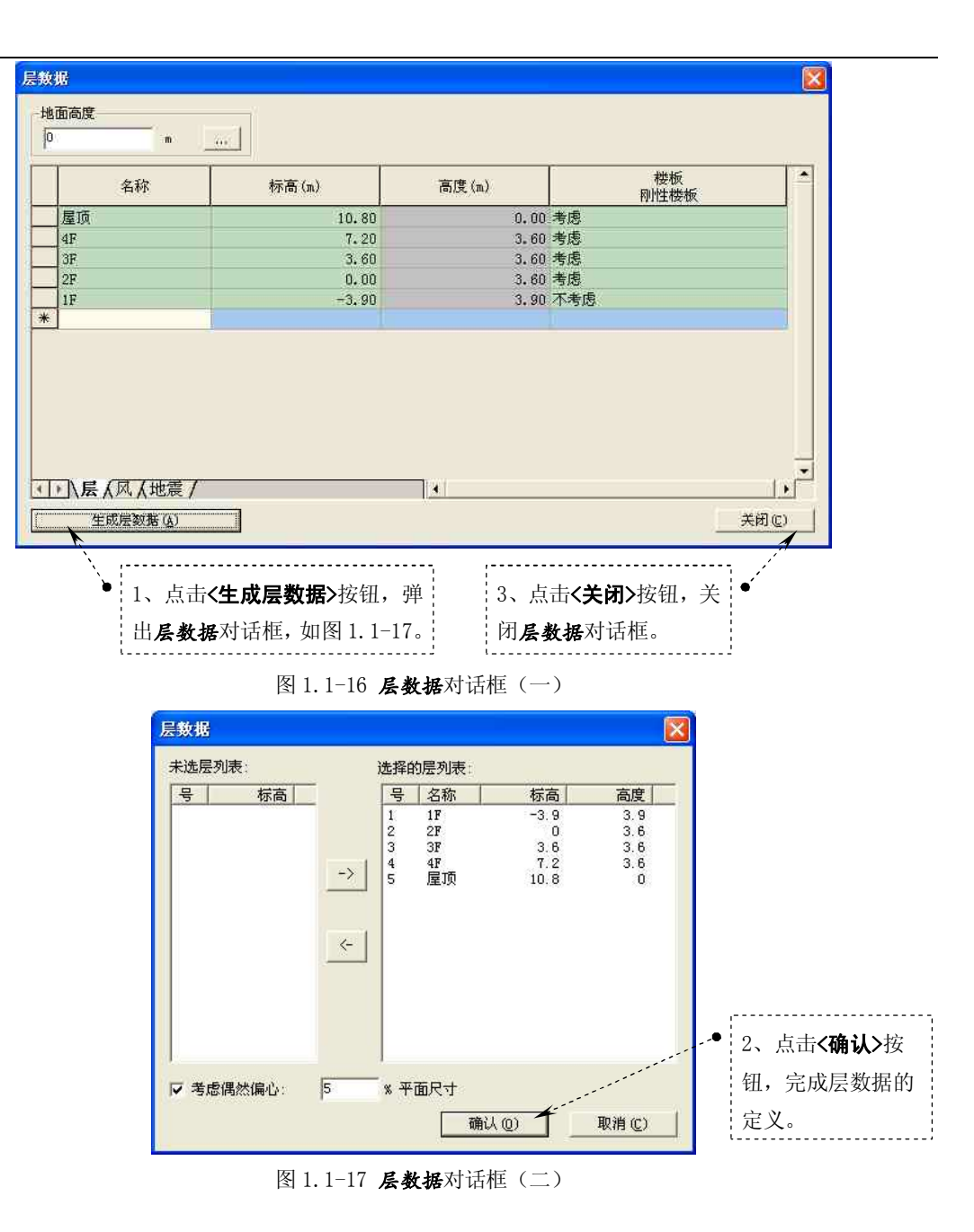

## 7、定义边界条件

定义边界条件时应先选择建筑底部的所有节点,然后对选择的节点赋予边界条件。 选择建筑底部节点:选择主菜单【视图/选择/平面】命令,弹出选择平面和空间对话框, 如图 1.1-18。

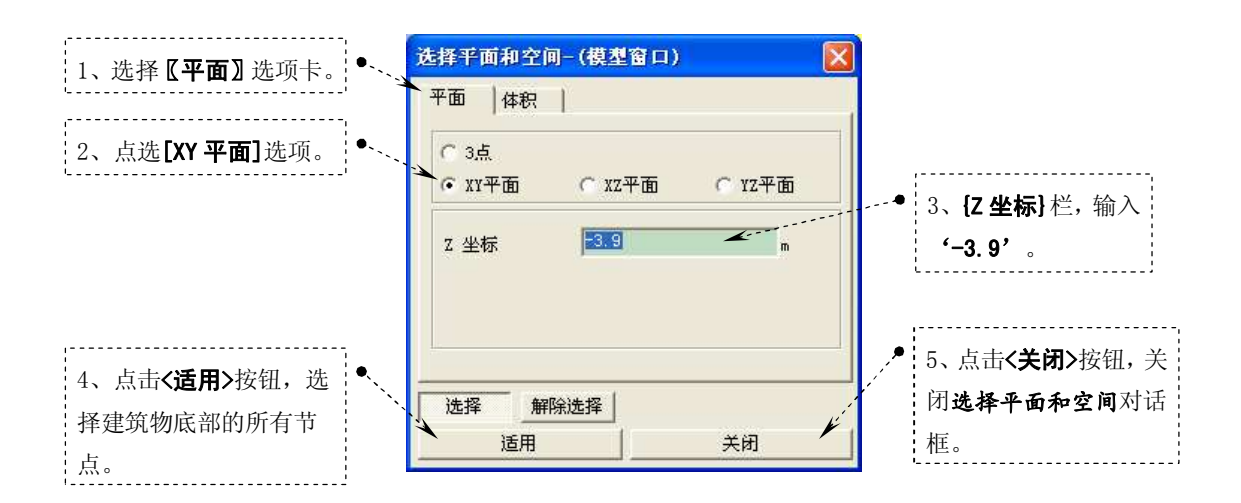

图 1.1-18 选择建筑底部的所有节点

对选择的节点赋予边界条件:选择主菜单【模型/边界条件/一般支承】命令,程序窗口 左侧树形菜单显示为【边界条件】选项卡,如图 1.1-19。"选择"栏点选"添加"项,并点选 "D-ALL"及"R-ALL"项,点击[适用]按钮,完成对建筑下部所有节点的边界条件的设置。

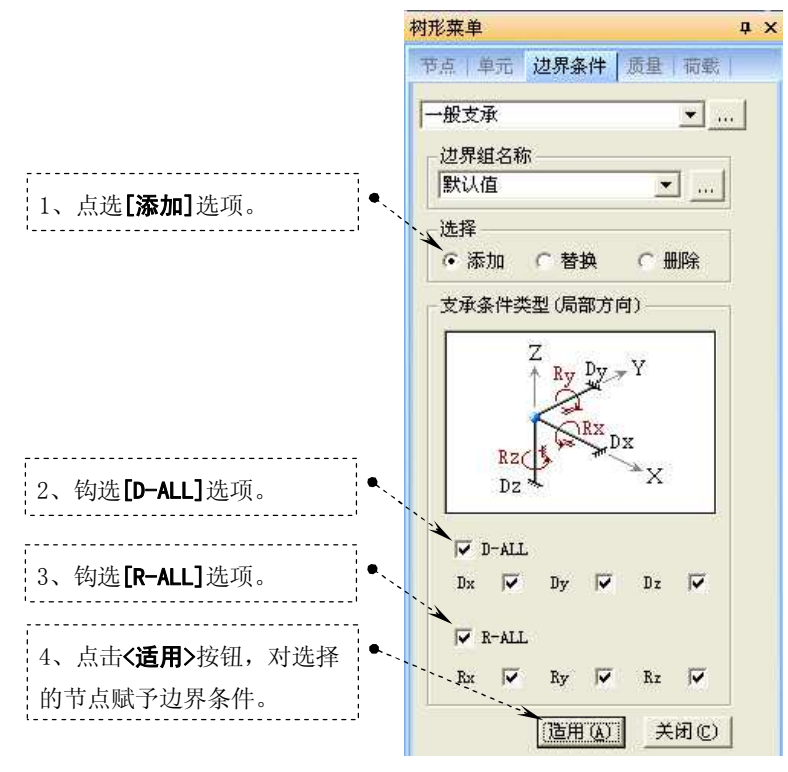

图 1.1-19 对选择的节点赋予边界条件

8、定义荷载工况 需要定义的荷载工况有:恒荷载、活荷载、X方向的风荷载、Y方向的风荷载。 选择主菜单【荷载/静力荷载工况】命令,弹出静力荷载工况对话框,如图1.1-20。

| 1、 <b>{名称}</b> 栏: ● →                            | 名称: 恒荷载                                                                                                    | - 茶加(A) ★                                      | <ul> <li>3、点击&lt;添加&gt;</li></ul>                                                      |
|--------------------------------------------------|----------------------------------------------------------------------------------------------------|------------------------------------------------|----------------------------------------------------------------------------------------|
| 输入静力荷载                                           | 类型: 恒荷载 0)                                                                                                    |                                                | 按钮,添加静                                                                                 |
| 工况的名称。                                           | 说明:                                                                                                    |                                                | 力荷载工况。                                                                                 |
| 2、 <b>{类型</b> } 栏:<br>点击 ▼按钮<br>选择静力荷载<br>工况的类型。 | 号     名称     类型       ●     1     恒荷载     恒荷载 (D)       2     活荷载     活荷载 (L)       3     风荷载X     风荷载 (W)       4     风荷载Y     风荷载 (W) | -<br>-<br>-<br>-<br>-<br>-<br>-<br>-<br>-<br>- | 4、当定义完所<br>需要的静力荷<br>载工况后,点<br>击 <b>&lt;关闭&gt;</b> 按<br>钮,关闭 <b>静力</b><br>荷载工况对话<br>框。 |

图 1.1-20 **静力荷载工况**对话框

恒荷载的定义,按图 1.1-19 所示的 1~3 的顺序输入:

- 第1步、【名称】 栏输入'恒荷载';
- 第2步、{**类型**}选择'恒荷载(D)';
- 第3步、点击**<添加>**按钮,添加恒荷载工况;

活荷载的定义, 按图 1.1-19 所示的 1~3 的顺序输入:

- 第1步、{名称}栏输入'活荷载';
- 第2步、{**类型**}选择'活荷载(L)';
- 第3步、点击<添加>按钮,添加活荷载工况;

X方向的风荷载的定义,按图 1.1-19 所示的 1<sup>~3</sup> 的顺序输入:

- 第1步、{名称}栏输入'风荷载 X';
- 第2步、{**类型**}选择'风荷载(W)';
- 第3步、点击<添加>按钮,添加X方向的风荷载工况;

Y方向的风荷载的定义,按图 1.1-19 所示的 1~3 的顺序输入:

- 第1步、{名称}栏输入'风荷载 Y';
- 第2步、{**类型**}选择'风荷载(₩)';

第3步、点击<添加>按钮,添加Y方向的风荷载工况;

9、定义构件自重

选择主菜单【荷载/自重】命令,程序窗口左侧树形菜单显示为【荷载】选项卡,如图 1.1-21。

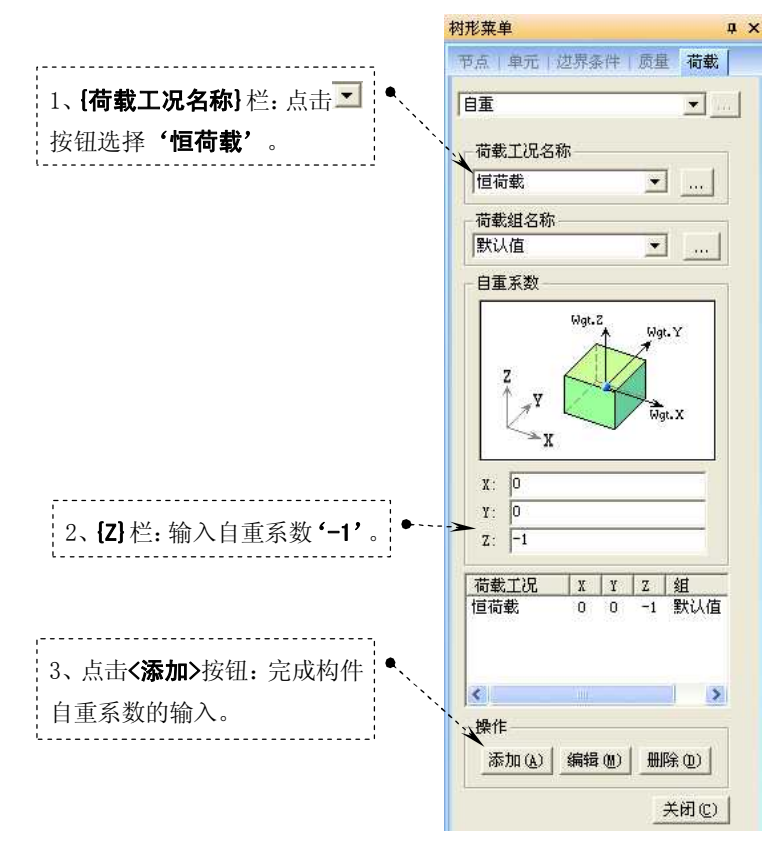

图 1.1-21 构件自重的定义

10、定义楼面荷载

选择主菜单【荷载/定义楼面荷载类型】命令,弹出楼面荷载对话框,按图 1.1-22 所示的 1<sup>~</sup>11 依次输入数据。

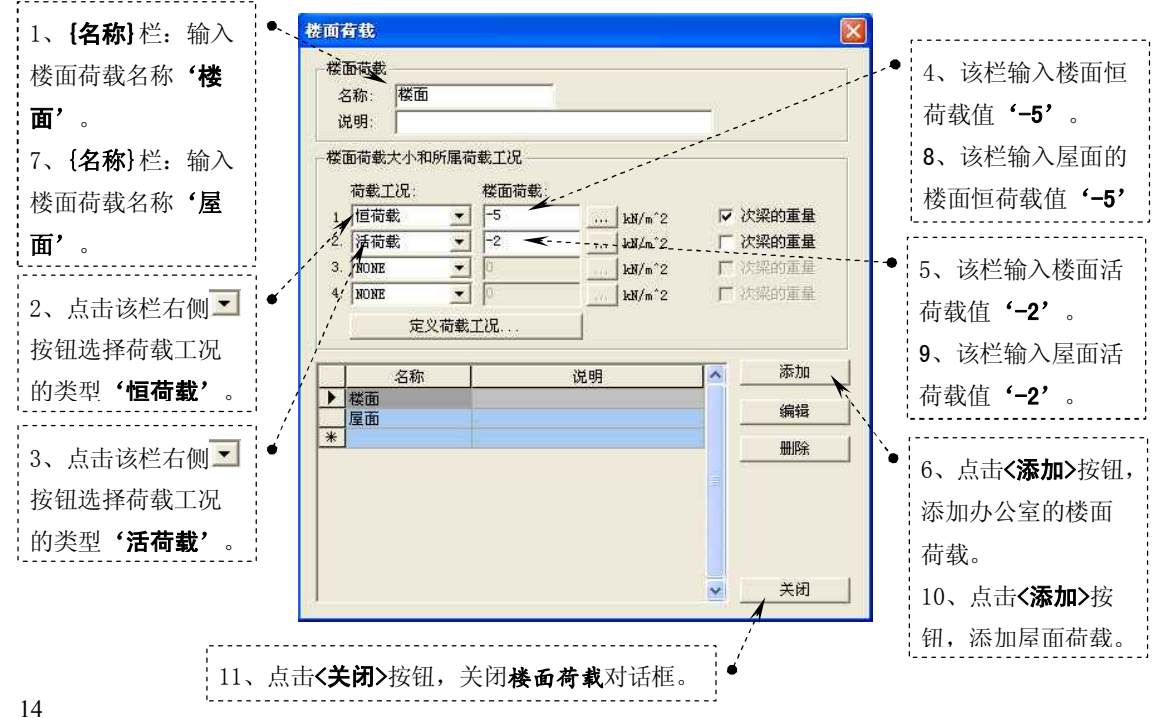

#### 图 1.1-22 定义楼面荷载

11、加载楼面荷载及屋面荷载

加载楼面荷载、屋面荷载时,可以为了方便先激活相应的层的楼板,然后再通过主菜单 【荷载/分配楼面荷载】命令加载楼面荷载或屋面荷载的。

加载楼面荷载时可以激活二层楼板,通过荷载的楼层复制功能对其他楼层加载楼面荷载, 选择主菜单【视图/激活/按属性激活】命令,弹出按照属性激活对话框,如图 1.1-23。

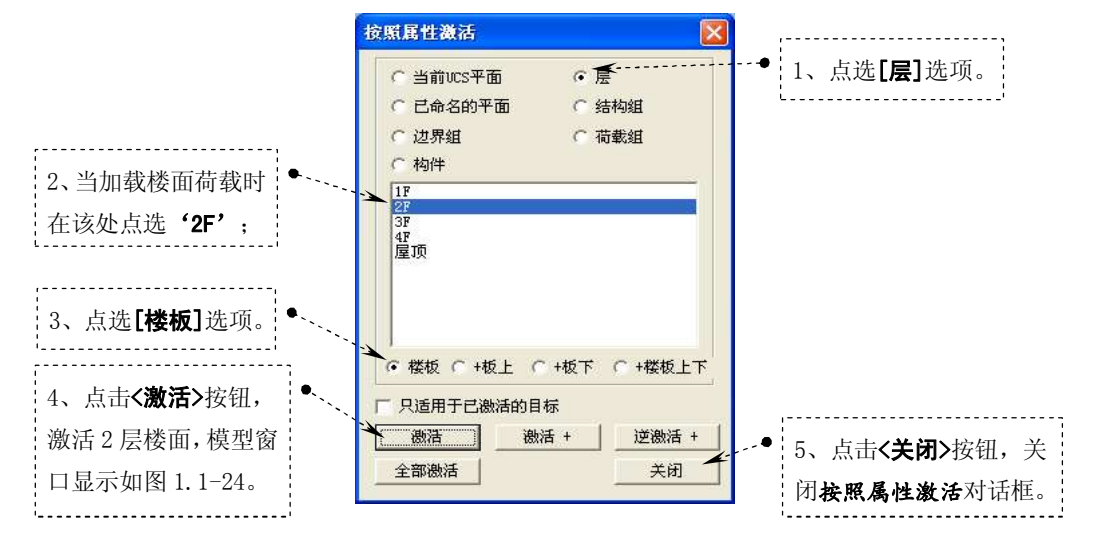

图 1.1-23 激活二层楼板

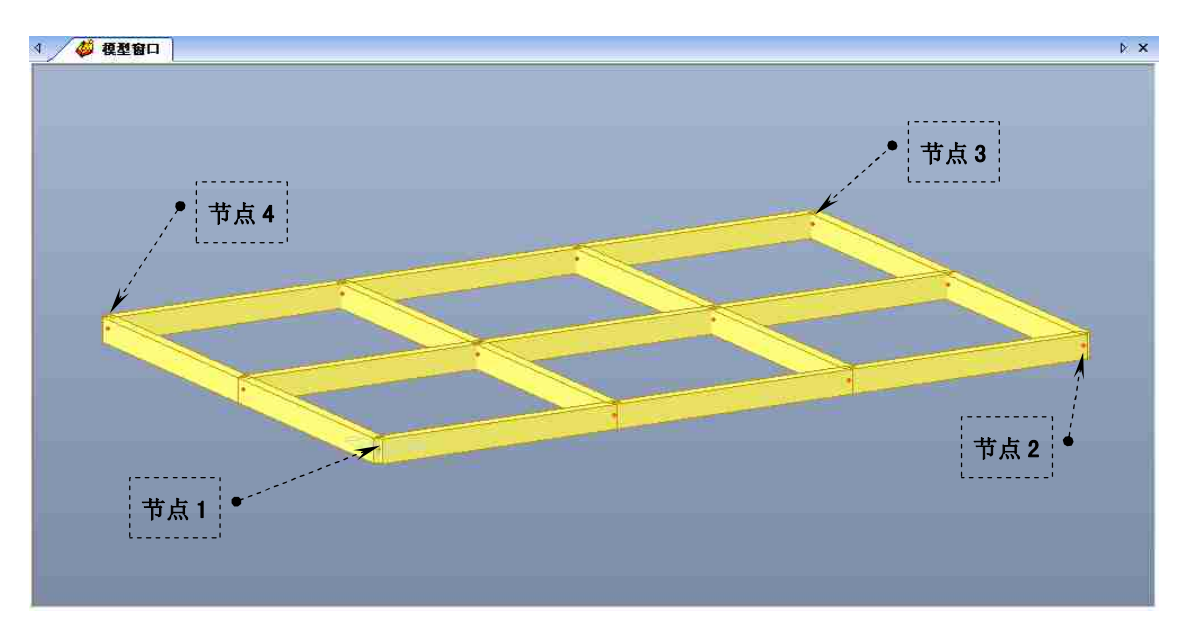

图 1.1-24

选择主菜单【荷载/分配楼面荷载】命令,程序窗口左侧树形菜单显示为【荷载】选项卡, 如图 1.1-25。

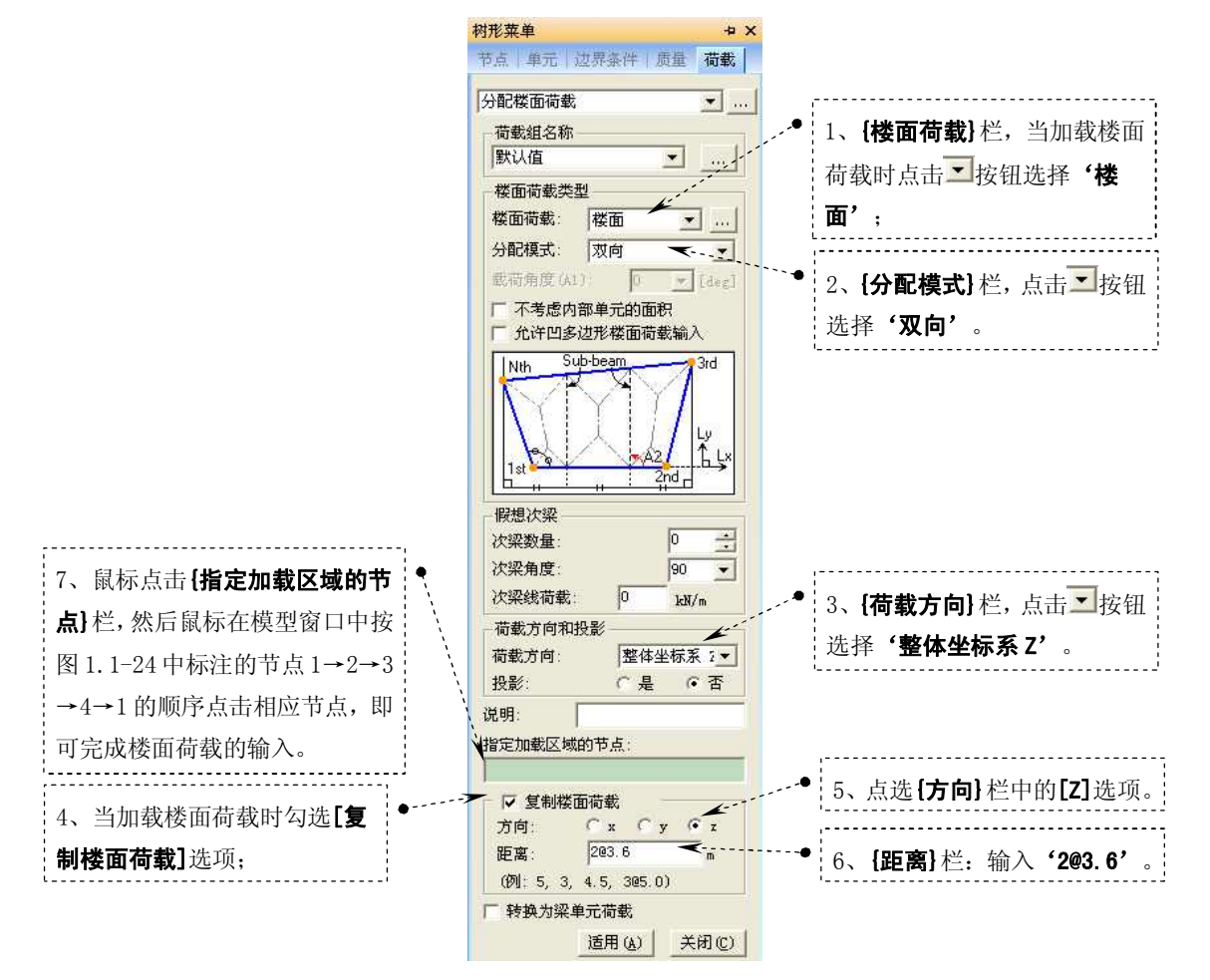

图 1.1-25 加载楼面荷载

加载屋面荷载时可以激活屋顶楼板,选择主菜单【视图/激活/按属性激活】命令,弹出 按照属性激活对话框,如图 1.1-26。

**≺**-----● 1、点选**[层]**选项。

## 徐珂 http://www.jiegoublog.cn

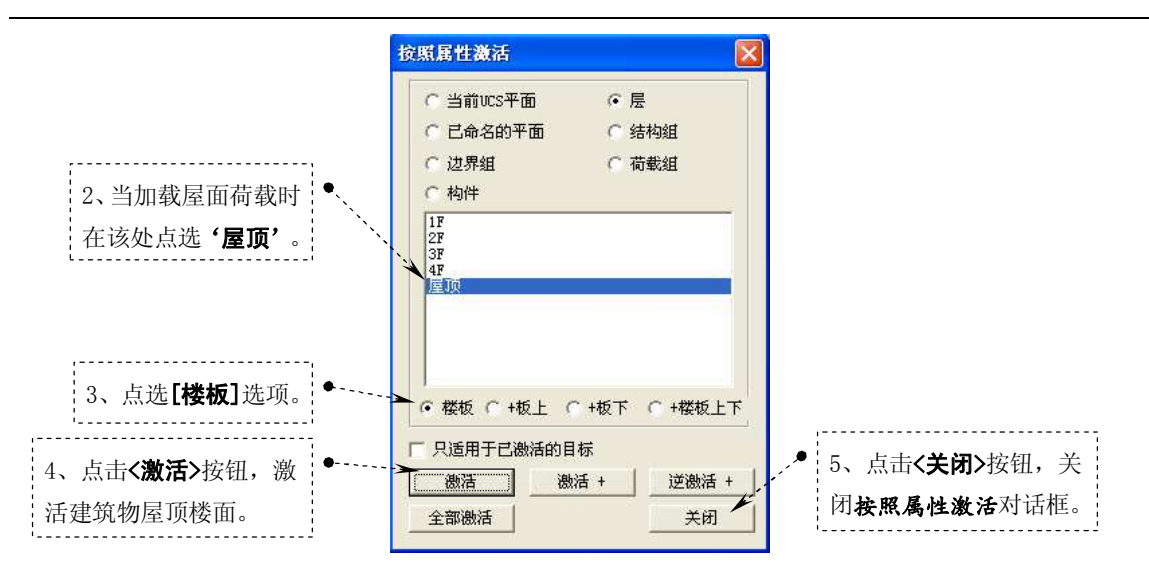

图 1.1-26 激活屋顶楼板

选择主菜单【荷载/分配楼面荷载】命令,程序窗口左侧树形菜单显示为【荷载】选项卡, 如图 1.1-27。

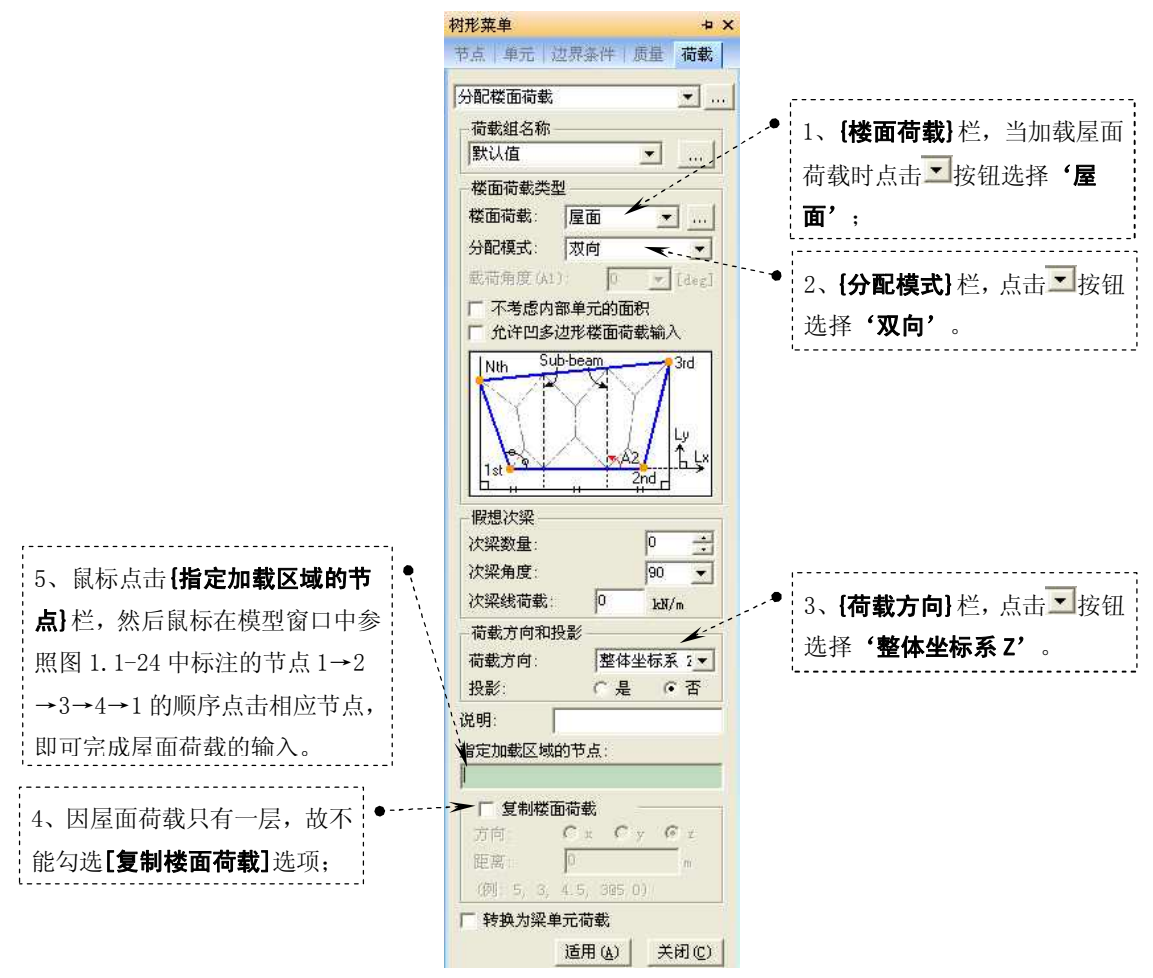

图 1.1-27 加载屋面荷载

为了便于观察,可选择主菜单【视图/激活/全部激活】命令,将全部构件激活。

## 13、输入风荷载

选择主菜单【荷载/横向荷载/风荷载】命令,弹出风荷载对话框,如图1.1-28。

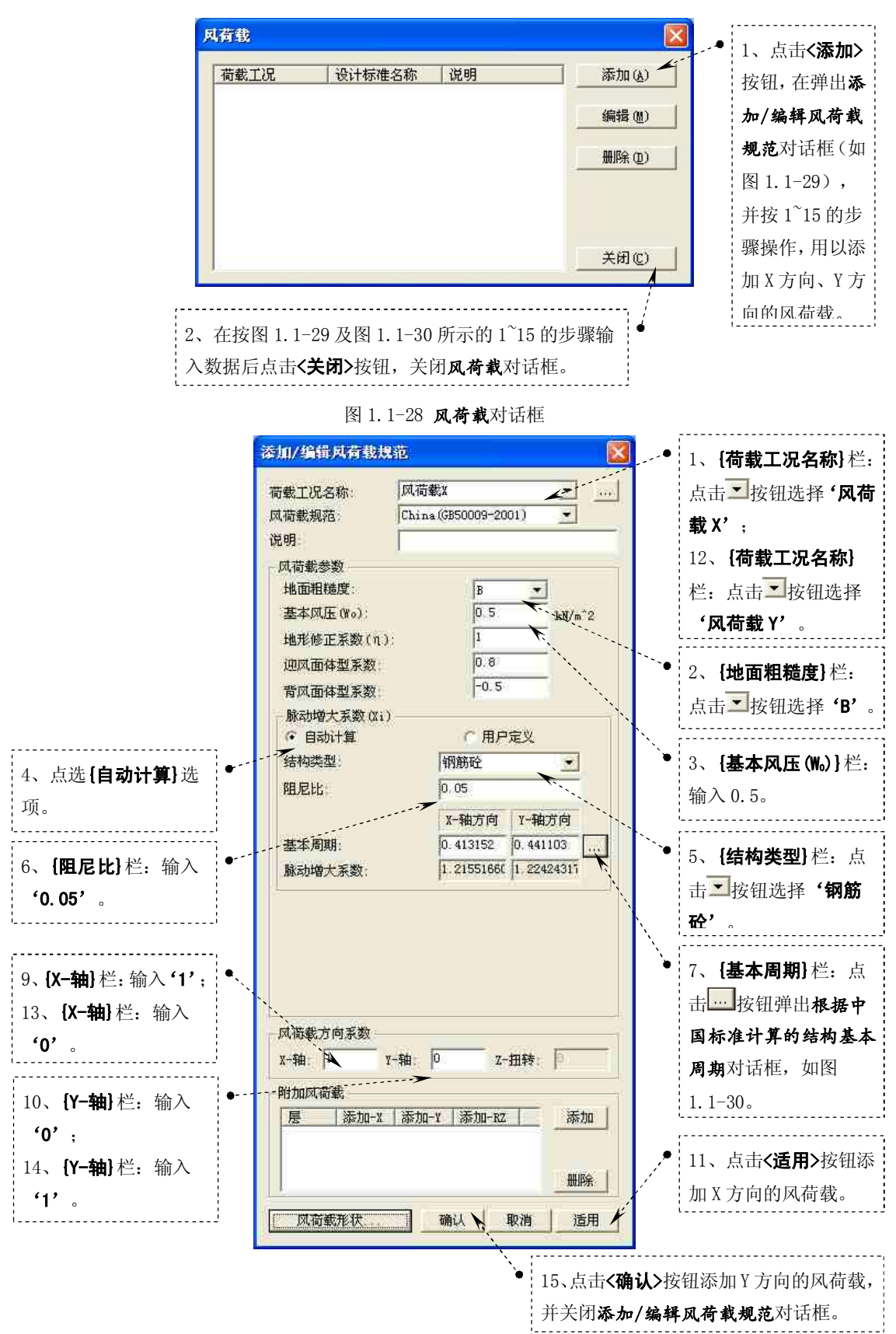

| X-方向周期                                                  | Υ-方向周期                                                  | • 8、点击 <b>&lt;适</b> |
|---------------------------------------------------------|---------------------------------------------------------|---------------------|
| T = 0.22+0.035H/B <sup>(1/3)</sup>                      |                                                         | <b>用&gt;</b> 按钮, *  |
| C 2. T = 0.25+0.00053H <sup>2</sup> /B <sup>(1/3)</sup> | C 2. T = 0.25+0.00053H <sup>2</sup> /B <sup>(1/3)</sup> | 计算的结构               |
| C 3. T = 0.03+0.03H/B (1/3)<br>C 4. T = 0.1n            | C 3. T = 0.03+0.03H/B (1/3)<br>C 4. T = 0.1n            | 基本周期返               |
| H = 14.7 (m)                                            | H = 14.7 (m)                                            | 回到 <b>添加</b> /      |
| Bx = 18.9 (m)                                           | By = 12.6 (m)                                           | 编辑风荷载               |
| n = [4                                                  | n = 10                                                  | <b>规范</b> 对话框       |
|                                                         |                                                         | 的 <b>{基本周</b>       |
|                                                         | PK(F) 22円                                               | <b>期</b> ]栏         |

图 1.1-29 添加/编辑风荷载规范</mark>对话框

图 1.1-30 根据中国标准计算的结构基本周期对话框

到此完成了该工程的建模过程。

14、运行分析

选择主菜单"分析/运行分析"命令(或按快捷键[F5]),进行结构分析计算。

1.1.3 结果查看

1、荷载组合

选择主菜单【结果/荷载组合】命令,弹出荷载组合对话框,如图 1.1-31。

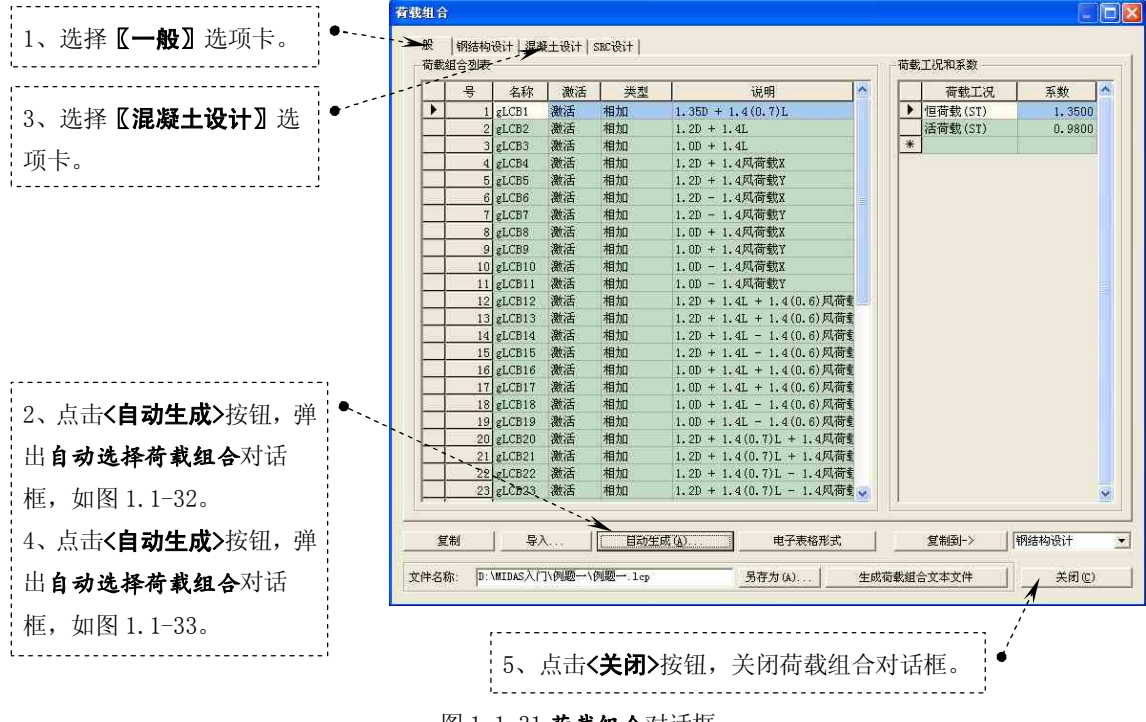

图 1.1-31 荷载组合对话框

# 徐珂 http://www.jiegoublog.cn

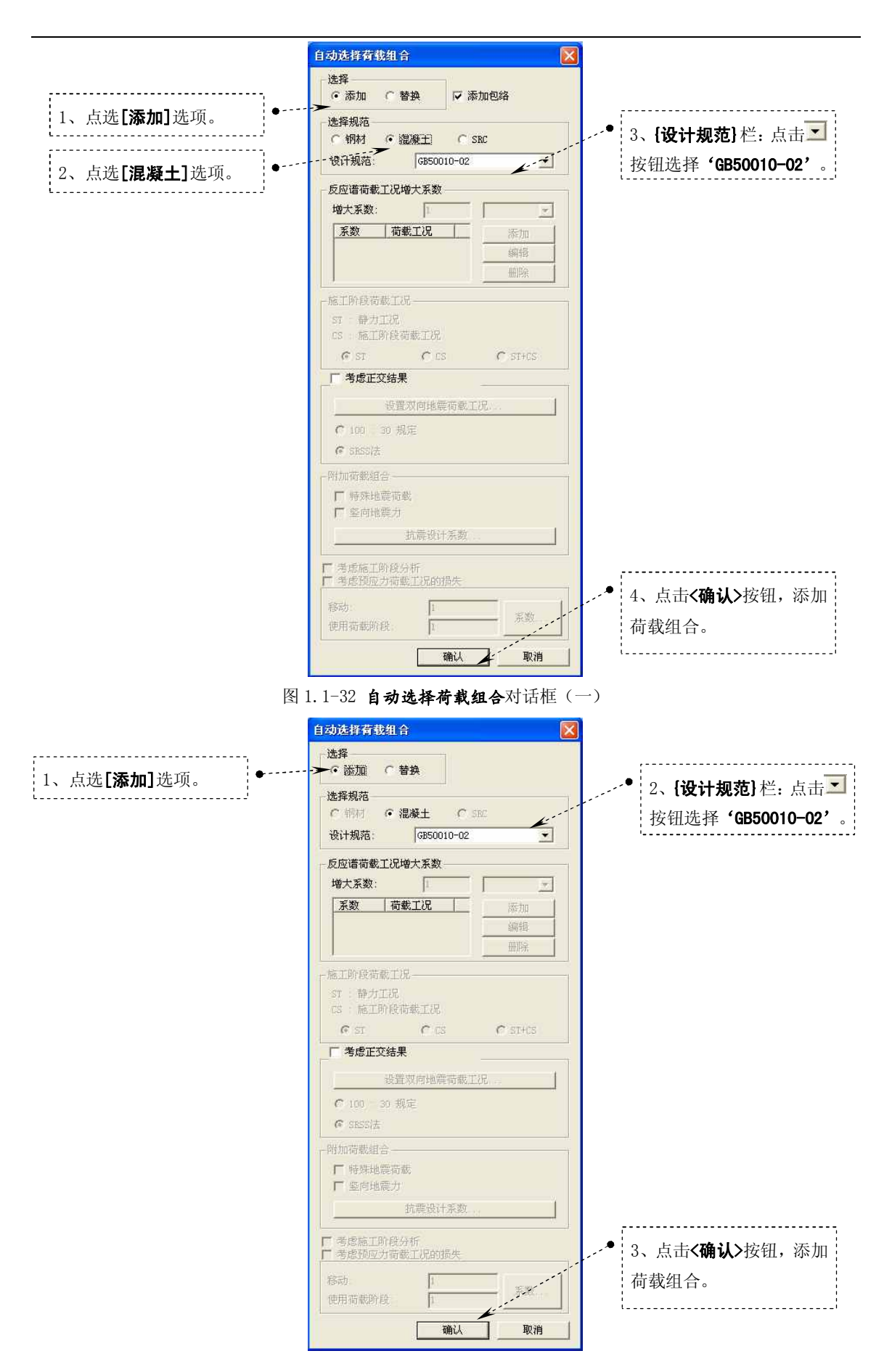

徐珂 <u>http://www.jiegoublog.cn</u>

图 1.1-33 自动选择荷载组合对话框(二)

2、查看柱底反力

选择主菜单【结果/反力/反力】命令,程序窗口左侧树形菜单显示为【反力】选项卡, 如图 1.1-34。

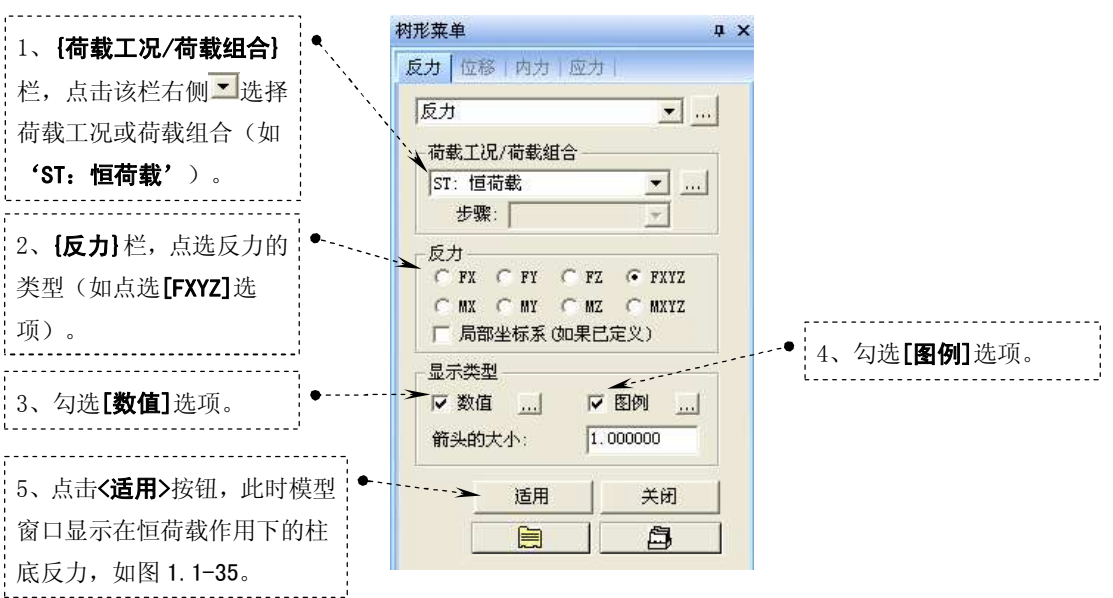

图 1.1-34 查看柱底反力

可以通过修改**{荷载工况/荷载组合}**栏和**{反力}**栏来查看相应荷载工况或荷载组合的柱 底内力。

21

## 徐珂 http://www.jiegoublog.cn

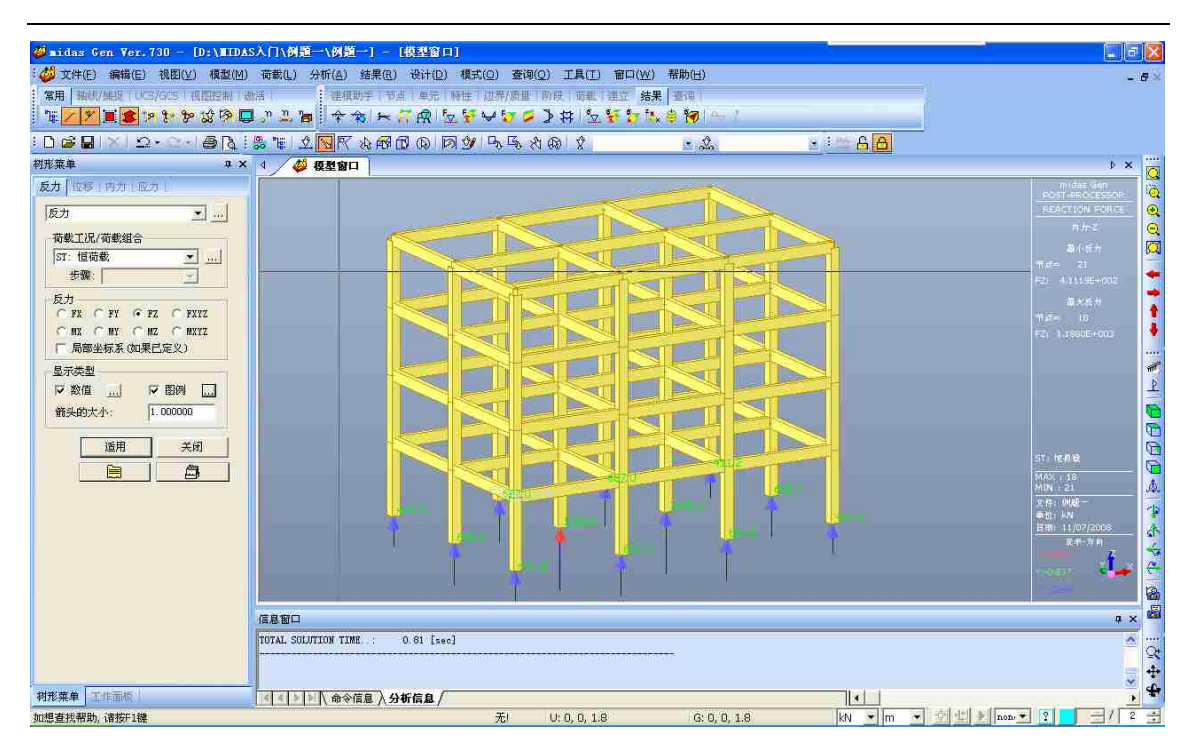

图 1-1-35 模型窗口显示的柱底反力

3、查看结构位移

选择主菜单【结果/位移/位移等值线】命令,程序窗口左侧树形菜单显示为【位移】选项卡,如图 1.1-36。

## 徐珂 <u>http://www.jiegoublog.cn</u>

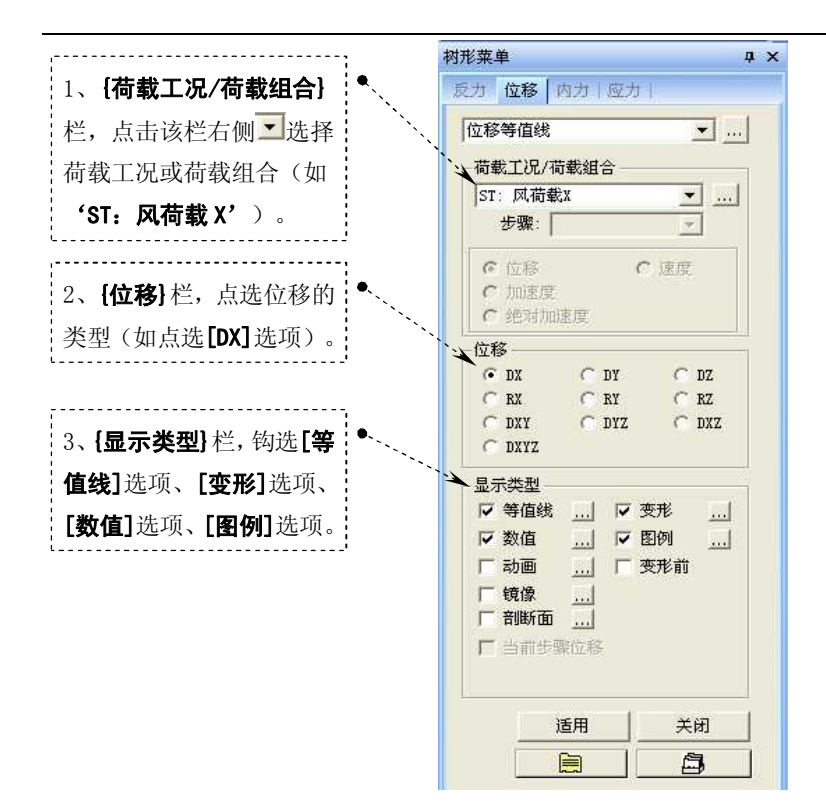

#### 图 1.1-36 查看结构位移

为了便于观察,可以通过程序窗口右下角<sup>tonf</sup>▼m ▼将长度单位修改为 'mm'。可以通过修改{**荷载工况/荷载组合**}栏和{**位移**}栏来查看相应荷载工况或荷载组合的结构变形。

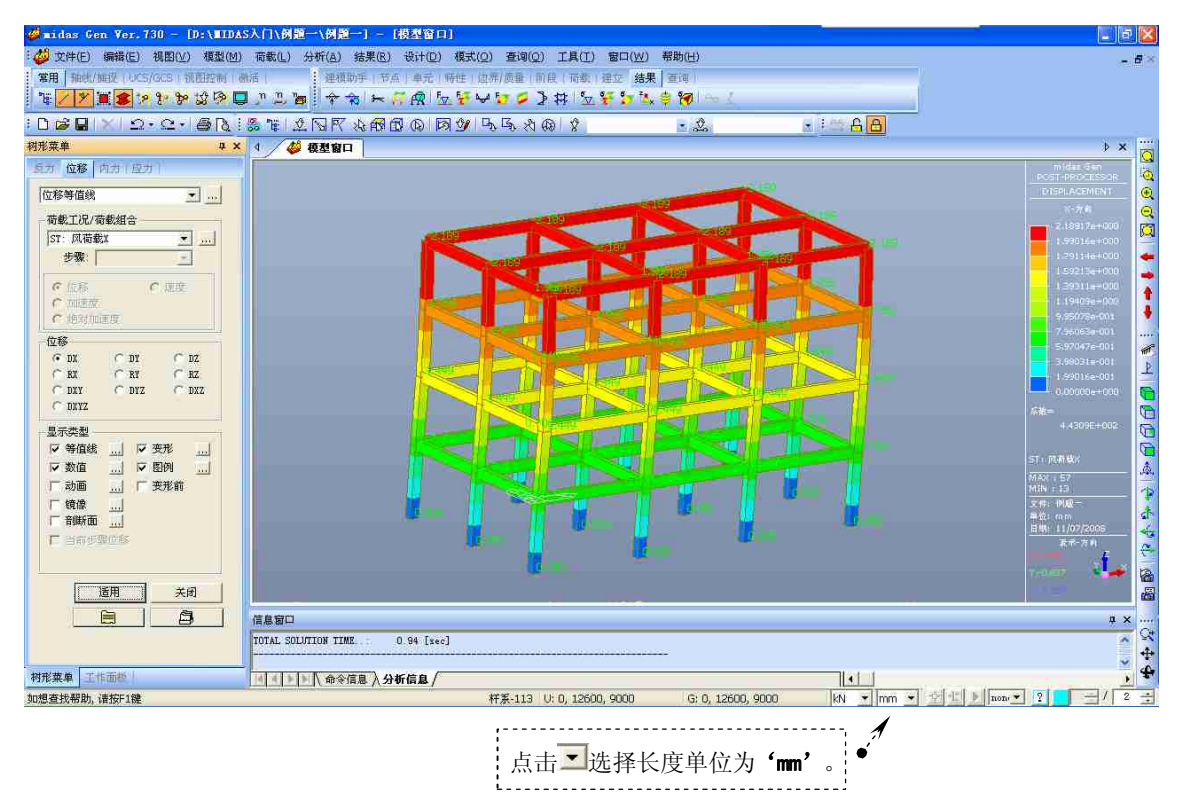

图 1.1-37 模型窗口显示的结构位移

4、查看结构的弯矩。

选择主菜单【结果/内力/梁单元内力图】命令,程序窗口左侧树形菜单显示为【内力】

## 徐珂 http://www.jiegoublog.cn

选项卡,如图 1.1-38。

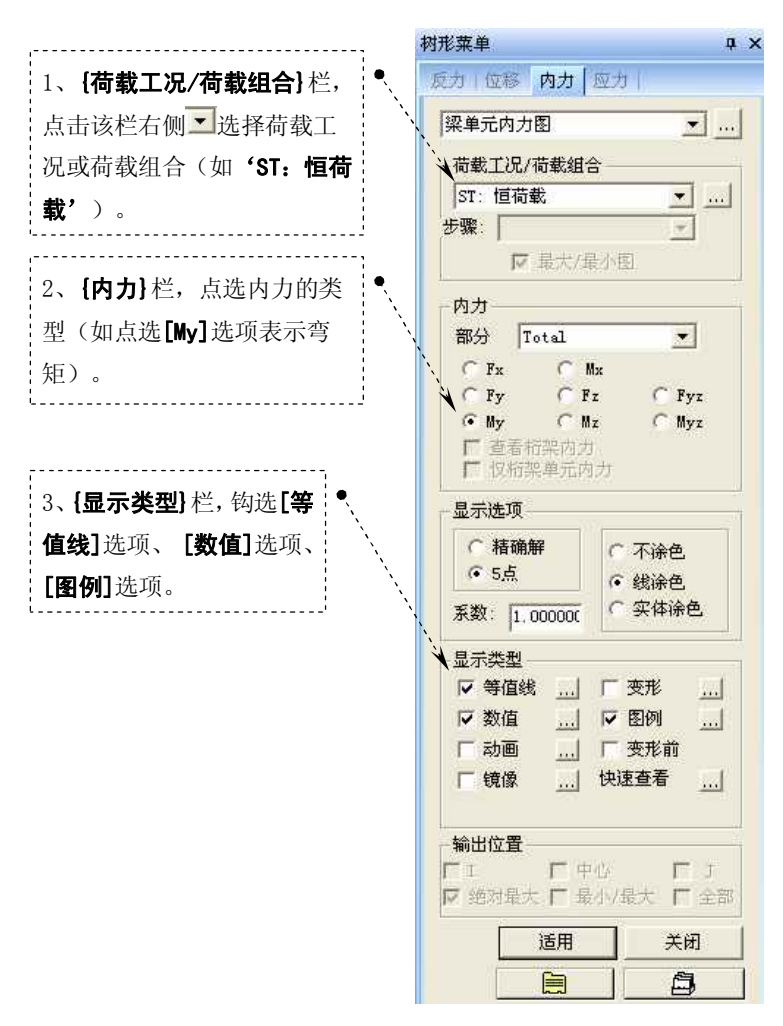

图 1.1-38 查看结构的弯矩 My

为了便于观察,可以通过程序窗口右下角 " M Imm I" 将长度单位修改为 "m'。可以通 过修改 **{荷载工况/荷载组合**} 栏和 **{内力**} 栏来查看相应荷载工况或荷载组合的结构相应的内 力。

# 田立强 http://www.s-notes.cn

# 徐珂 <u>http://www.jiegoublog.cn</u>

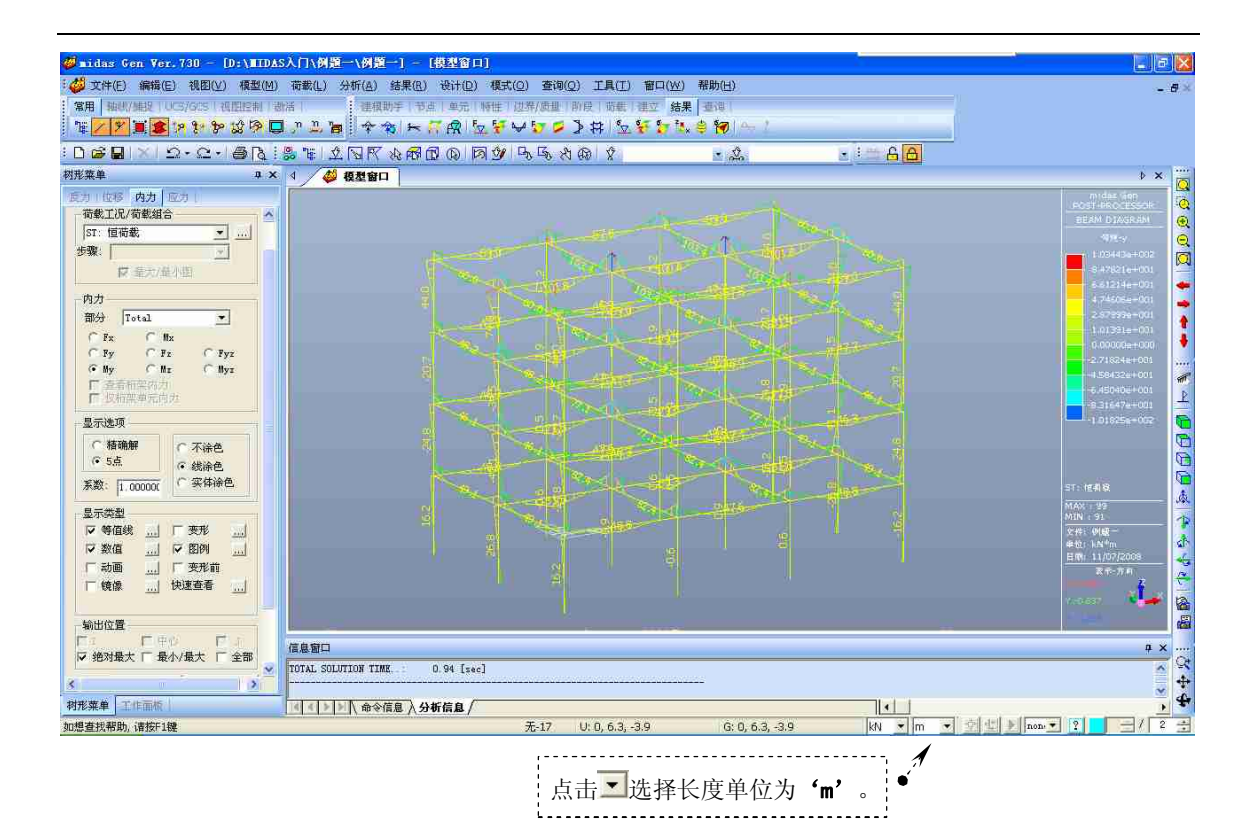

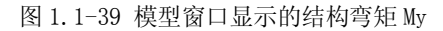

### 1.1.4 构件设计

选择主菜单【设计/钢筋混凝土构件设计参数/编辑钢筋混凝土材料特性】命令,弹出编 辑钢筋混凝土材料特性对话框,如图 1.1-40。

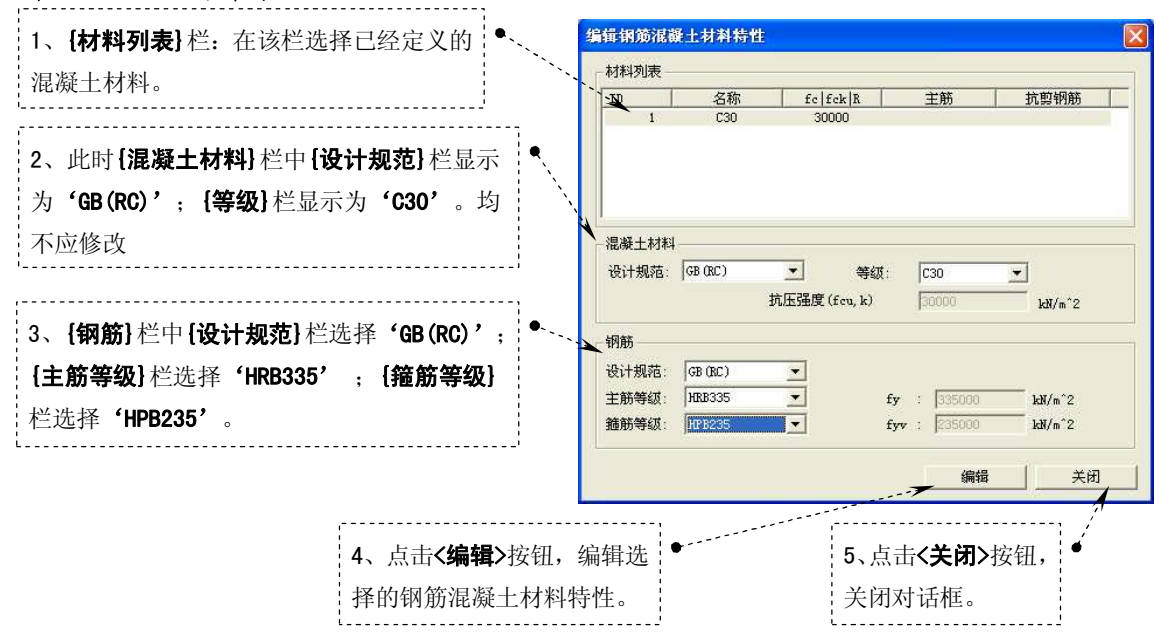

图 1.1-40 "编辑钢筋混凝土材料特性"对话框

选择主菜单【设计/钢筋混凝土构件配筋设计/梁配筋设计】命令,进行梁配筋设计;计 算结束弹出 GB50010-2002 钢筋混凝土梁截面设计结果对话框,如图 1.1-41。可以通过该对话 框查看梁的详细设计结果(详见后续章节)。

| えい†你催<br>排序:                                     | E: GBS | 0010-0<br>构件<br>時性店      | 12                         | 甲位:       | kN           | , m       |
|--------------------------------------------------|--------|--------------------------|----------------------------|-----------|--------------|-----------|
| 构件                                               |        | 截面                       | 名称                         | fcu       |              |           |
| 截面                                               | 选择     | Be                       | Нc                         | fyk       | POS          | СНК       |
| 跨度                                               | 1      | bf                       | hf                         | fvk       |              |           |
| 0                                                |        | 0.63                     | XO.3                       | 30000. 0  | I            | OK        |
| 2                                                | Г      | 0. 300                   | 0,600                      | 335000    | x            | OK        |
| 6. 3000                                          |        |                          |                            |           |              |           |
|                                                  |        | 0.000                    | 0.000                      | 235000    | 1            | OK        |
|                                                  | 1      | 0.000                    | 0.000                      | 235000    | 1            | OK        |
| - 连接                                             | 夏型空    | 0.000                    | 0.000                      | 235000    | 1            | OK        |
| - 连接ł<br>全);                                     | 夏型空    | <u>0.000</u><br>□<br>□ 解 | 0.000<br>除选择               | 235000    | 工業           | - 0x      |
| <ul> <li>注接相</li> <li>全辺</li> <li>图形彩</li> </ul> | 夏 私 吉果 | <u>0.000</u><br>问<br>] 解 | <b>0.000</b><br>除选择<br>细结果 | <br><br>简 | I<br>重新<br>新 | - 0x<br>₹ |

图 1.1-41 GB50010-02 钢筋混凝土梁截面设计结果对话框

选择主菜单【设计/钢筋混凝土构件配筋设计/柱配筋设计】命令,进行柱配筋设计,计 算结束弹出 GB50010-2002 钢筋混凝土柱截面设计结果对话框,如图 1.1-42)。可以通过该对 话框查看柱的详细设计结果(详见后续章节)。

| 截面<br>0<br>1 | 选择  | Bc<br>0, 5<br>0, 500 | Не<br>КО, 5<br>О. 500 | 高度<br>30000.0<br>3.9000 | fvk<br>335000<br>235000 | OX |
|--------------|-----|----------------------|-----------------------|-------------------------|-------------------------|----|
| 0            | Г   | 0, 5<br>0, 500       | XO, 5<br>0. 500       | 30000. 0<br>3. 9000     | 335000<br>235000        | ox |
| 1            |     | 0. 500               | 0. 500                | 3, 9000                 | 235000                  | 94 |
|              |     |                      |                       |                         |                         |    |
|              |     |                      |                       |                         |                         |    |
|              |     |                      |                       |                         |                         |    |
| 连接           | 夏型空 | 间                    |                       |                         |                         |    |
| 连接           | 夏型空 | 间                    |                       |                         |                         |    |
|              |     |                      |                       |                         |                         |    |

图 1.1-42 GB50010-02 钢筋混凝土柱截面设计结果对话框